#### COME OTTENERE L'IDENTITÀ DIGITALE SPID CON IL GESTORE ACCREDITATO POSTE.IT

Dallo scorso anno gli oltre 740.000 docenti di ruolo della scuola italiana hanno a disposizione **500 euro** da spendere per l'aggiornamento professionale.

Per l'utilizzo della "Carta del Docente" che permetterà di gestire tale somma, sarà necessario **ottenere l'identità digitale SPID** presso uno dei gestori accreditati (<u>http://www.spid.gov.it/richiedi-spid</u>) e successivamente ci si potrà registrare sull'applicazione web raggiungibile all'indirizzo <u>www.cartadeldocente.istruzione.it</u>, piattaforma che sarà attiva dal 30 novembre. L'acquisizione delle credenziali SPID **si può fare sin da ora**. Si tratta di un codice unico che consentirà di accedere, con un'unica username e un'unica password, ad un numero considerevole e sempre crescente di servizi pubblici.

Il seguente tutorial fa riferimento al servizio SPID del sito poste.it ed <u>è destinato a tutti coloro che non dispongono</u> di requisiti quali APP PosteID, numero cellulare certificato, Banco Posta, Carta Nazionale dei Servizi o Carta d'Identità Elettronica.

Prima di iniziare la registrazione tenere a portata di mano:

- cellulare
- e-mail
- due scansioni del documento d'identità e codice fiscale fronte e retro (Vedi allegato 1)

Si parte da questo link e si seguono le indicazioni presenti in forma grafica e testuale:

#### https://www.poste.it/landing/PosteID/

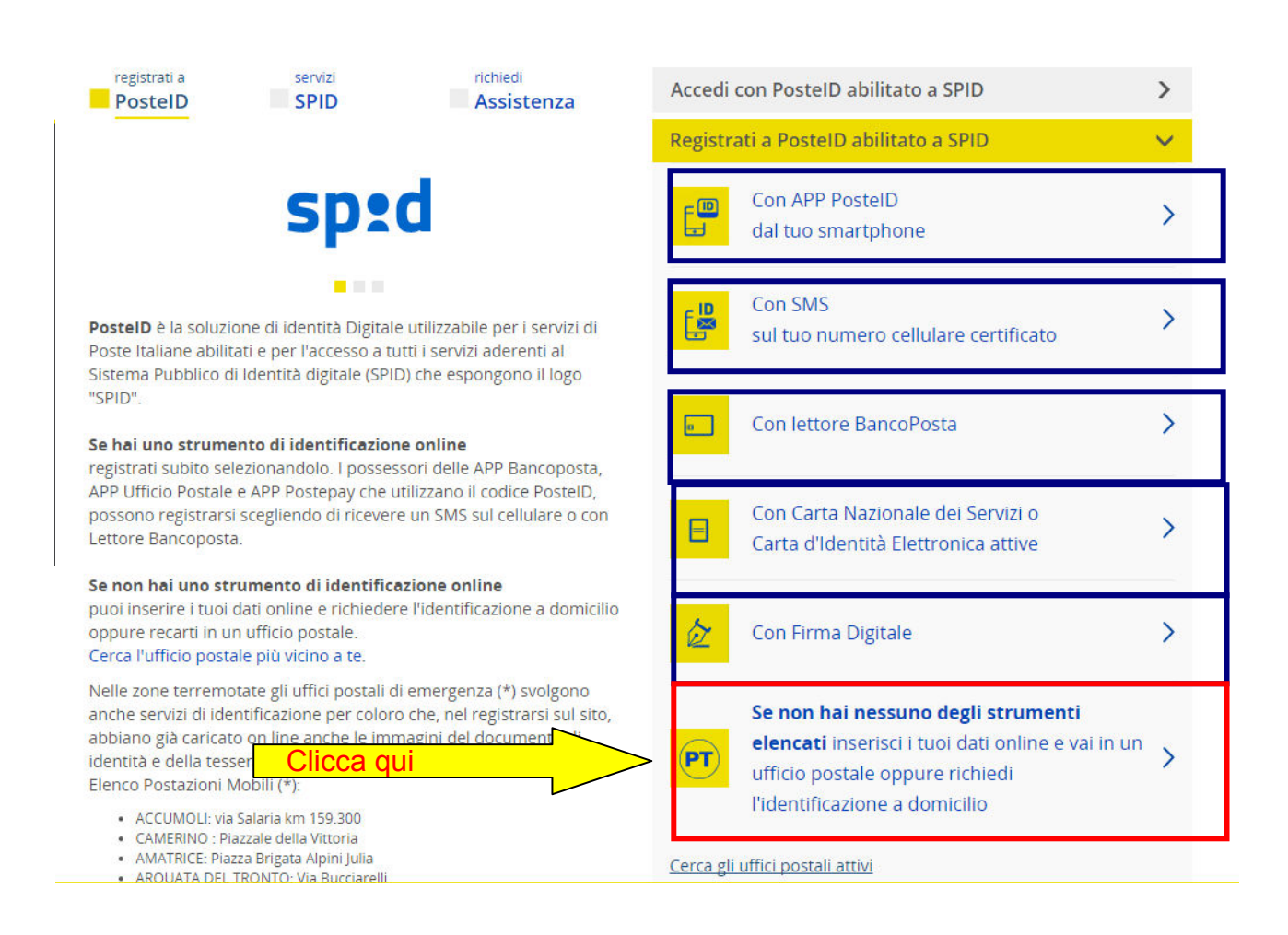

#### Compilare tutti i campi del form, quindi cliccare su Prosegui

| Dati anagrafici         |            |                                                                                                    |
|-------------------------|------------|----------------------------------------------------------------------------------------------------|
| NOME*                   |            |                                                                                                    |
| Nome                    |            |                                                                                                    |
| COGNOME*                |            |                                                                                                    |
| Cognome                 |            |                                                                                                    |
| SECCU*                  |            |                                                                                                    |
| seleziona sesso         | ~          |                                                                                                    |
|                         |            |                                                                                                    |
| gg/mm/aaaa              | 11<br>1111 |                                                                                                    |
|                         |            |                                                                                                    |
| seleziona nazione       | -          |                                                                                                    |
|                         |            |                                                                                                    |
| seleziona provincia     | ~          |                                                                                                    |
|                         |            |                                                                                                    |
| LUOGO DI NASCITA*       |            |                                                                                                    |
|                         |            |                                                                                                    |
| CODICE FISCALE*         |            | Per completare il processo di identificazione dovrai esibire al<br>portalettere o all'operatore dell'ufficio postale il Codice Escale/Tessera |
|                         |            | Sanitaria in originale e consegnare la fotocopia del documento al<br>portalettere.                                                            |
| Documentazione          |            |                                                                                                    |
| Informativa privacy.pdf |            |                                                                                                    |
| PROSEGUI ANNULLA        |            |                                                                                                    |
|                         |            |                                                                                                    |

Si aprirà una nuova pagina nella quale aggiungere tutte le informazioni richieste: la prima è l'indirizzo email, indirizzo che andrà poi confermato nel campo successivo:

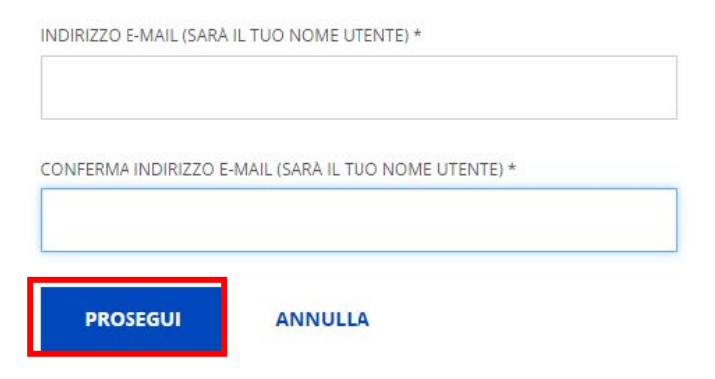

Subito dopo aver cliccato su Prosegui si visualizzerà la richiesta del Codice Conferma (OTP) che vi sarà inviato per e-mail.

Scegli un nome utente

| ndicata prima e fare clic su CONFERMA                                                               |
|----------------------------------------------------------------------------------------------------|
| codice conferma (OTP) che ti abbiamo inviato all'indirizzo e-<br>ficato non hai ricevuto il codice? |
|                                                                                                    |
|                                                                                                    |
| abilitato a SPID                                                                                    |
|                                                                                                    |
|                                                                                                    |
|                                                                                                    |
|                                                                                                    |

Gentile Cliente, per validare il tuo indirizzo email come nome utente per accedere al portale PosteID inserisci il seguente codice <u>055567 dempre ul portale PosteID.</u>

A seguire si visualizzerà l'indirizzo e-mail confermato e la successiva richiesta della password

| Scegli un nome utente                                                         |                         |                                                                |
|-------------------------------------------------------------------------------|-------------------------|----------------------------------------------------------------|
| VINDIRIZZO E-MAIL (SARÁ IL TUO NOME UTENTE) * - CON                           | FERMATO                 |                                                                |
|                                                                               |                         |                                                                |
|                                                                               |                         |                                                                |
| password                                                                      | Ø                       | Prestare attenzione alle<br>caratteristiche della<br>password: |
|                                                                               |                         |                                                                |
|                                                                               |                         |                                                                |
| cegli una nuova password che rispetti i segue                                 | enti criteri di sicurez | iza:                                                           |
| Lunghezza minima di 8 caratteri                                               |                         |                                                                |
| Lungnezza massima di 16 caratteri     Liso di caratteri majuscoli e minuscoli |                         |                                                                |
| <ul> <li>Almeno un carattere numerico e almeno i</li> </ul>                   | un carattere special    | e                                                              |
| (; ) = #f (( ) = f) ( ) = f) ( ) = f)                                         | () 2.0                  |                                                                |

( `~! @ # \$ % ^ & \* ( ) \_ - + = { } [ ] \ | : ; " ' <> , . ? /) • Non deve contenere più di due caratteri identici consecutivi Se il sistema considera la password sicura, digitarla una seconda volta, quindi procedere con l'inserimento dei dati successivi

| PASSWORD*         |   |
|-------------------|---|
|                   | Ø |
|                   |   |
| sicura            |   |
| CONFERMA PASSWORD |   |
|                   | Ø |

Digitare ora il proprio numero di cellulare, poi una seconda volta e quindi clic su Conferma:

| NUMERO DI CELLULARE* |            |  |
|----------------------|------------|--|
| +39                  |            |  |
| CONFERMA NUMERO DI   | CELLULARE* |  |
| +39                  | 2)<br>2)   |  |
|                      |            |  |
| CONFERMA             | ANNULLA    |  |

Anche in questo caso è necessario confermare il codice recapitato via sms e poi cliccare su CONFERMA:

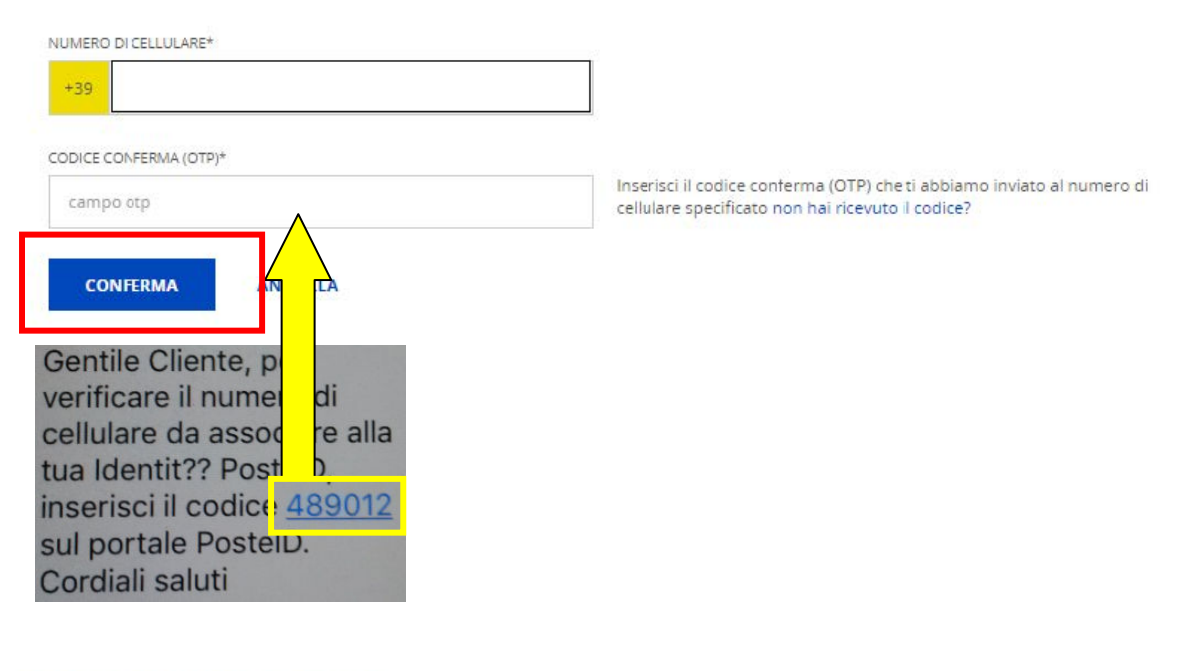

NUMERO DI CELLULARE\* - CONFERMATO

Numero di cellulare confermato

A seguire si avrà conferma della correttezza dei dati e si potrà continuare. Ora si devono inserire gli estremi del documento di identità, lo stesso documento che, insieme al codice fiscale, dovrà essere presentato in un ufficio postale abilitato per concludere la procedura e ricevere le credenziali SPID.

| TIPO DOCUMENTO*   |   | NUMERO DOCUMENTO*   |
|-------------------|---|---------------------|
| Carta di identità |   |                     |
| EMESSO DA*        |   | LUOGO DI EMISSIONE* |
| Comune            | Ŧ |                     |
|                   |   |                     |
| DATA EMISSIONE"   |   | DATA SCADENZA"      |

Indicare i livelli di sicurezza possibili; chi ha avuto accesso senza alcun requisito (vedi pagina 1) deve lasciare la spunta solo sulla seconda voce del livello 2 ottenendo così quanto sotto riportato (la prima spunta è automatica e non può essere rimossa).

Livello di sicurezza

SELEZIONA I LIVELLI DI SICUREZZA E GLI STRUMENTI CHE VUOI ATTIVARE

LIVELLO 1: PER L'ACCESSO A SERVIZI INFORMATIVI E L'INVIO DI DOMANDE ALLA PUBBLICA AMMINISTRAZIONE

Nome utente e password

LIVELLO 2: PER L'ACCESSO E LA GESTIONE DI DATI PERSONALI E PROFESSIONALI E PER EFFETTUARE OPERAZIONI DISPOSITIVE

Nome utente e password + App PosteID

Nome utente e password + SMS su cellulare certificato

Scegliere infine le modalità di identificazione.

In questa fase, poi, è necessario disporre di due scansioni o foto a colori, preventivamente salvate in formato jpg, png o pdf e di dimensione massima di 2,5 Mb.

Il nome del file, poi, deve essere solo testuale, senza numeri, né caratteri speciali e senza alcuno spazio (ad esempio: scansionedocumentifronte, oppure scansionedocumentiretro, NON scansione documenti fronte)

In una delle due scansioni o foto devono essere presenti il documento di identità – fronte – e il codice fiscale – fronte. Nella seconda delle due scansioni o foto devono essere presenti il documento di identità – retro – e il codice fiscale – retro.

### Scegli come identificarti

Per completare la procedura di riconoscimento, puoi scegliere di recarti in ufficio postale o richiedere la visita di un portalettere all'indirizzo indicato per l'identificazione (indirizzo di recapito o, se non specificato, indirizzo di domicilio).

| <ul> <li>Identificazione presso ufficio postale abilitato</li> </ul>                                                                                                    | Scegliere in autonomia                                                                                              |
|----------------------------------------------------------------------------------------------------|----------------------------------------------------------------------------------------------------|
| Identificazione a domicilio a pagamento, al prezzo di 14,50 euro (IV)                                                                                                    | /A inclusa ad aliquota vigente)                                                                                     |
| Caricamento dei documenti<br>Ti consigliamo di caricare online una copia leggibile e a colori del<br>fronte e del retro del tuo documento di identità e del tuo codice<br>fiscale, cosi potrai recarti in un qualsiasi ufficio postale per essere<br>identificato e concludere il processo di registrazione.<br>FRONTE DEL DOCUMENTO E DEL CODICE FISCALE<br>seleziona file  CARICA Ca<br>RETRO DEL DOCUMENTO E DEL CODICE FISCALE<br>seleziona file CARICA Le immagini devono essere in formato jpg. png. pdf. di dimensione massima 2,5 MB. | ricare un file alla volta seguendo le<br>licazioni riportate a pagina 5                                             |
| Non hai la possibilità di caricare le immagini? <ul> <li>Effettua l'identificazione in un ufficio postale con sala consulenza</li> </ul>                                                                                                    | Attenzione: SOLO chi non può<br>caricare i file sopra descritti può<br>cliccare sulla voce indicata qui<br>accanto. |
| Documentazione                                                                                                    |                                                                                                    |
| Informativa privacy.pdf                                                                                                    |                                                                                                    |
|                                                                                                    |                                                                                                    |

Nella pagine seguente sono presenti le Condizioni Generali di Servizio:

È obbligatorio mettere la spunta sulle prime due voci:

SALVA

CONDIZIONI GENERALI DI SERVIZIO

✓ Il richiedente accetta le Condizioni Generali del Servizio PostelD abilitato a SPID di Poste Italiane S.p.A..

✓ Il richiedente dichiara di approvare specificatamente anche ai sensi e per gli effetti degli artt. 1341 e 1342 del codice civile le disposizioni contenute nelle Condizioni Generali del Servizio PostelD abilitato a SPID di Poste Italiane negli articoli di seguito riportati: art. 4 (attivazione del Servizio) punto 1, art. 5 (utilizzo del servizio) punto 1, art. 6 (obblighi e responsabilita' del Titolare) punti 2 lett. b), 3, 6 e 8, art. 7 (obblighi e responsabilita' di Poste) punto 3, art. 8 (limitazioni di responsabilita' di Poste) punto 1, 2, 3, 4, 5 e 6, art. 9 (condizioni economiche) punto 2, art. 10 (durata) punto 2, art. 11 (sospensione e revoca del Servizio) punto 4, art. 12 (modifica del Contratto) punto 1, art. 13 (fermo del Servizio e cause di forza maggiore), art. 14 (recesso) punto 2, art. 15 (risoluzione automatica), art. 18 (foro competente) punto 1.

Le altre, invece, sono di stretta pertinenza personale e comunque si deve indicare la scelta Accetto o Non accetto. Se le accettate consentite a Poste di inviarvi o contattarvi telefonicamente per informazioni commerciali.

#### CONSENSI PRIVACY

Il sottoscritto, ai sensi degli articoli 23 e 130 del Codice privacy (D.Lgs. 196/2003), dichiara di aver preso visione dell'Informativa ed esprime liberamente il consenso al trattamento dei propri dati personali da parte di Poste Italiane S.p.A. per le seguenti finalità:

1. per comunicazioni a carattere promozionale, pubblicitario o commerciale e l'offerta diretta di prodotti o servizi di Poste e/o delle societa' del Gruppo Poste Italiane - mediante l'impiego del telefono e della posta cartacea, nonche' mediante sistemi automatizzati di chiamata senza l'intervento di un operatore e mediante posta elettronica, telefax, messaggi del tipo SMS, MMS, o di altro tipo - nonche', con gli stessi mezzi, per indagini statistiche e di mercato volte alla rilevazione del grado di soddisfazione della clientela sulla qualita' dei prodotti o servizi di Poste e/o delle societa' del Gruppo Poste Italiane;

Accetto
 Non accetto

2. per comunicazioni a carattere promozionale, pubblicitario o commerciale e l'offerta di prodotti o servizi di soggetti terzi, non appartenenti al Gruppo Poste Italiane - mediante l'impiego del telefono e della posta cartacea, nonche' mediante sistemi automatizzati di chiamata senza l'intervento di un operatore e mediante posta elettronica, telefax, messaggi del tipo SMS, MMS, o di altro tipo - nonche', con gli stessi mezzi, per loro indagini statistiche e di mercato volte alla rilevazione del grado di soddisfazione della clientela sulla qualita' dei loro prodotti o servizi;

| Accetto     Non accetto                                                                                                    |  |
|----------------------------------------------------------------------------------------------------|--|
| 3. per svolgere attivit 🖗 di profilazione consistente nell'individuazione di preferenze, gusti, abitudini, necessita' e scelte di consumo e nella<br>definizione del profilo dell'Interessato, in modo da soddisfare le esigenze dell'Interessato medesimo, nonche' per effettuare, previo lo specifico<br>consenso di cui ai punti 1 e/o 2, comunicazioni a carattere promozionale, pubblicitario o commerciale personalizzate, con i mezzi indicati ai<br>precedenti punti 1 e 2;                                                                    |  |
| ○ Accetto ○ Non accetto                                                                                                    |  |
|                                                                                                    |  |
| 4. per comunicare i dati di profilazione dell'Interessato alle societa' del Gruppo Poste Italiane e consentire a queste ultime di conoscerne<br>preferenze, gusti, abitudini, necessita' e scelte di consumo, in modo da migliorare i prodotti o servizi forniti dalle societa' del Gruppo Poste<br>Italiane e soddisfare le esigenze dell'Interessato medesimo, nonche' per effettuare, previo specifico consenso, comunicazioni a carattere<br>promozionale, pubblicitario o commerciale personalizzate, con i mezzi indicati al precedente punto 1. |  |

Accetto
 Non accetto

#### Al termine si deve inserire la password scelta inizialmente e poi cliccare su Conferma

Una volta accettate le Condizioni Generali del Servizio, dovrai recarti in Ufficio Postale per completare la procedura.

| INSERISCI LA PASSWORD SCELTA IN | ADE DI REGISTRAZIONE PER | CONFERMARE IL PROCESSO DI ACCETTAZIONE DELLA PROPOSTA CONTRATTUALE |
|---------------------------------|--------------------------|--------------------------------------------------------------------|
|                                 | CONFERMA                 | INDIETRO                                                           |
|                                 |                          |                                                                    |

## Puoi recarti in ufficio postale per identificarti

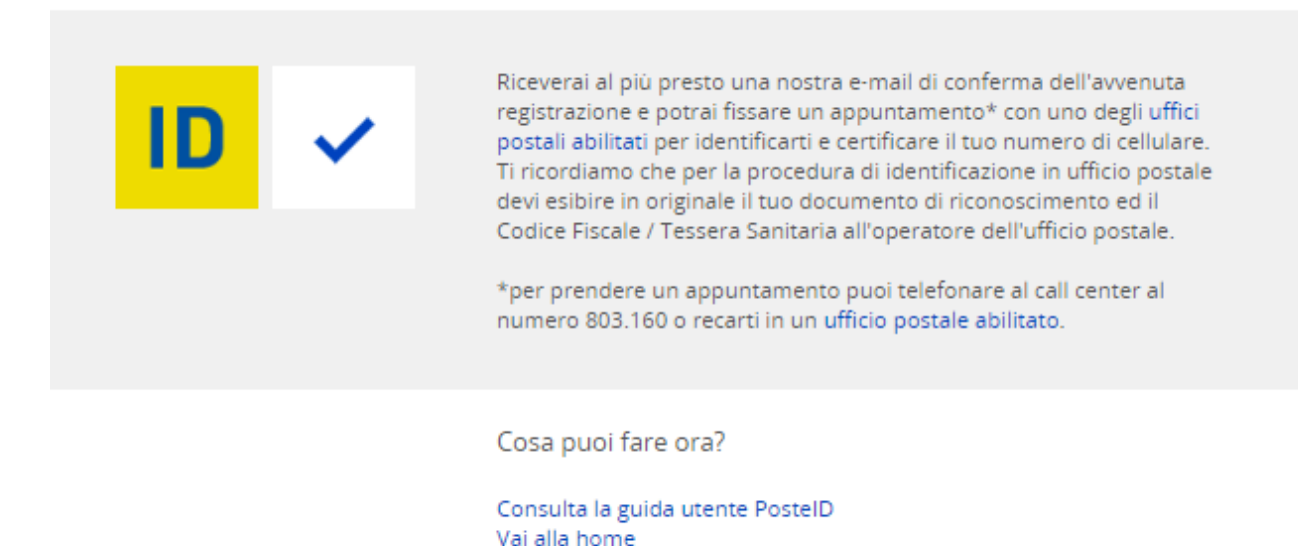

Si dovrà ora attendere il messaggio email all'indirizzo e l'SMS indicati in fase di registrazione, poi presentarsi a uno degli uffici abilitati (link per cercare più agevolmente l'ufficio postale abilitato: <u>http://www.poste.it/online/cercaup/</u>) per la procedura di identificazione e per certificare il proprio numero di cellulare.

## ALLEGATO 1

### Scansione 1 - Fronte

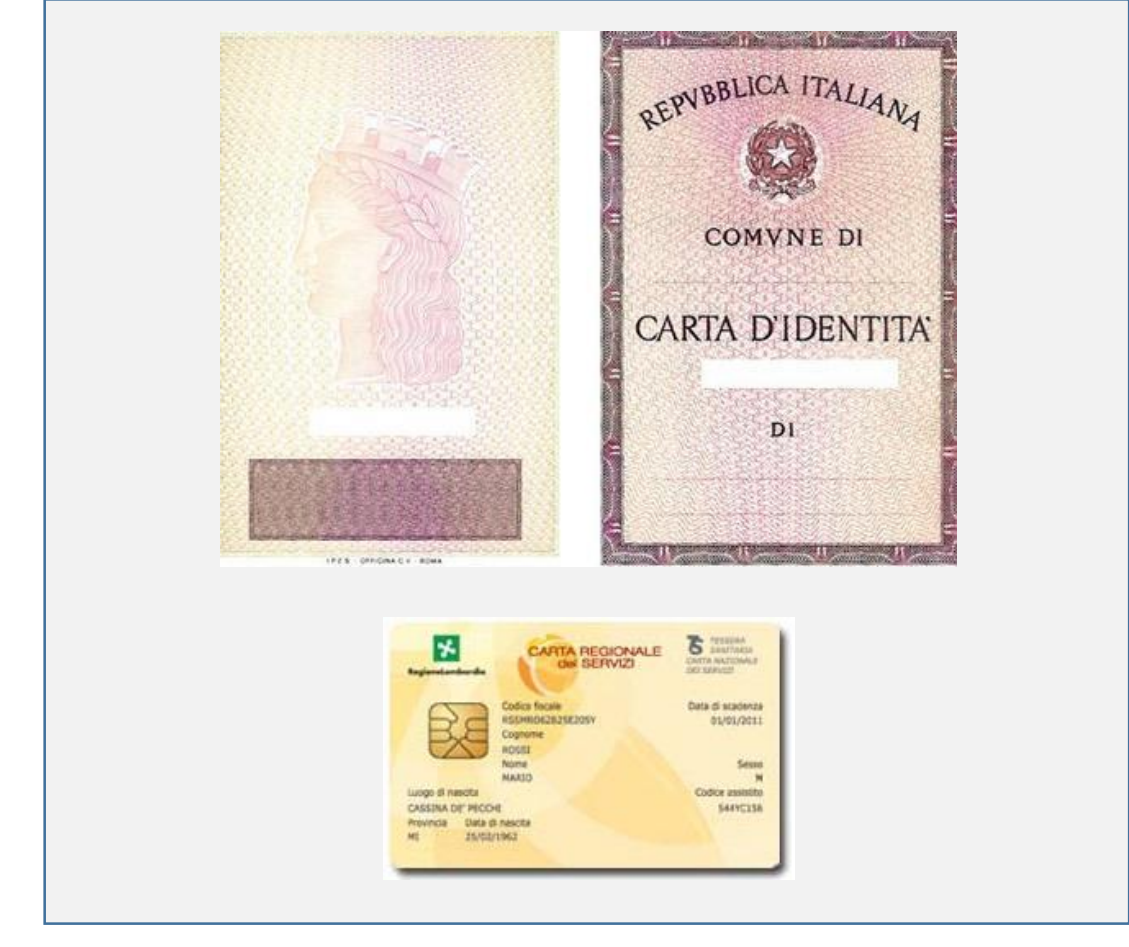

# Scansione 2 - Retro

| Cognome         Nome           Nome         Image: Constraint of the second second | FOTOGRAFIA                                              |
|----------------------------------------------------------------------------------------------------|---------------------------------------------------------|
| CONNOTATI E CONTRASSEGNI SALIENTI<br>Statura                                                                                                    | Firma del titolare                                      |
| ROSSI<br>MARIO<br>RSSMR062825E205Y                                                                                                    | ACCELINAZIONE INVATUA<br>25/02/1962<br>0030 - LOMBARDIA |